## How to change WordPress page status

These instructions detail how to change the page status of a WordPress page from "draft" to "published." See the prerequisite guide for adding a new page below. Alt text is available if needed.

## Prerequisite Guide: Add a New Page

- 1. View page settings
  - Access dashboard of site.
  - Click "Pages" tab in the left sidebar (1)

| 🔞 Dashboard                                                                                                    | Dashboard                                                              | Screen Options V Help V                                   |
|----------------------------------------------------------------------------------------------------|------------------------------------------------------------------------|-----------------------------------------------------------|
| Home<br>My Sites                                                                                                    | At a Glance                                                            | Quick Draft                                               |
| Simple History                                                                                                    | 📌 1 Post 📕 61 Pages                                                    | Title                                                     |
| 🖈 Posts                                                                                                    | WordPress 5.2.1 running EWU WordPress Site theme. Using Genesis 2.9.0. | Content                                                   |
| 前 Events<br>의 Media                                                                                                    | Akismet has protected your site from 16 spam comments already.         | What's on your mind?                                      |
| E Forms                                                                                                    | Storage Space                                                          |                                                           |
| S Workflow Overset of the second second | <b>91</b> 300 MB Space Allowed <b>91</b> 7.18 MB (2%) Space Used       | Save Draft                                                |
| Pages                                                                                                    | Activity                                                               | WordPress Events and News                                 |
| Comments                                                                                                    | Recently Published                                                     | Attend an upcoming event near you. 🖉                      |
| TablePress                                                                                                    | May 27th, 8:09 pm New Post                                             | WordCamp Europe Thursday, Jun 20, 2019<br>Berlin, Germany |
| Genesis                                                                                                    | Simple History                                                         | Monthly Meetup - Lightning Thursday, Jun 27, 2019         |

## Figure 1

- Hover over selected page
- Click "Edit" under the page title (2)

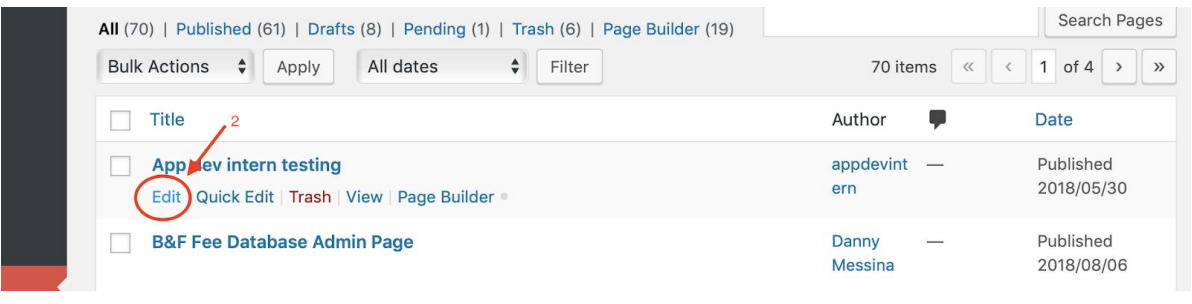

Figure 2

## 2. Change page status

- View Publish section on right side of screen (3)
- Click "Edit" next to "Status:"(4)

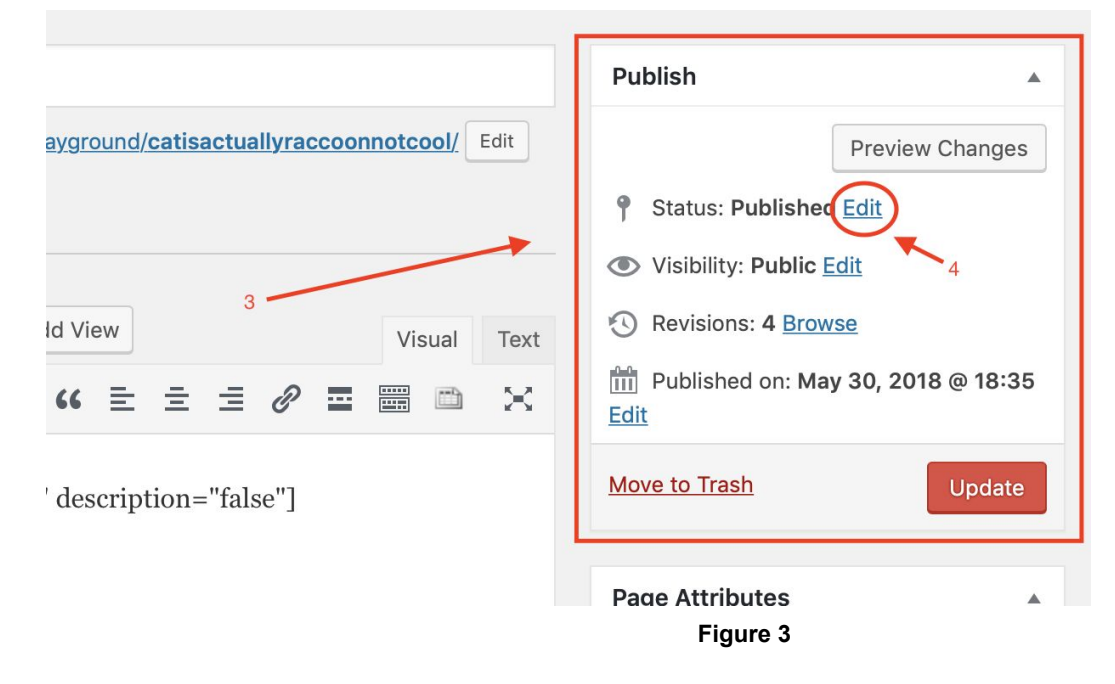

• Choose new status of page in drop down menu (5)

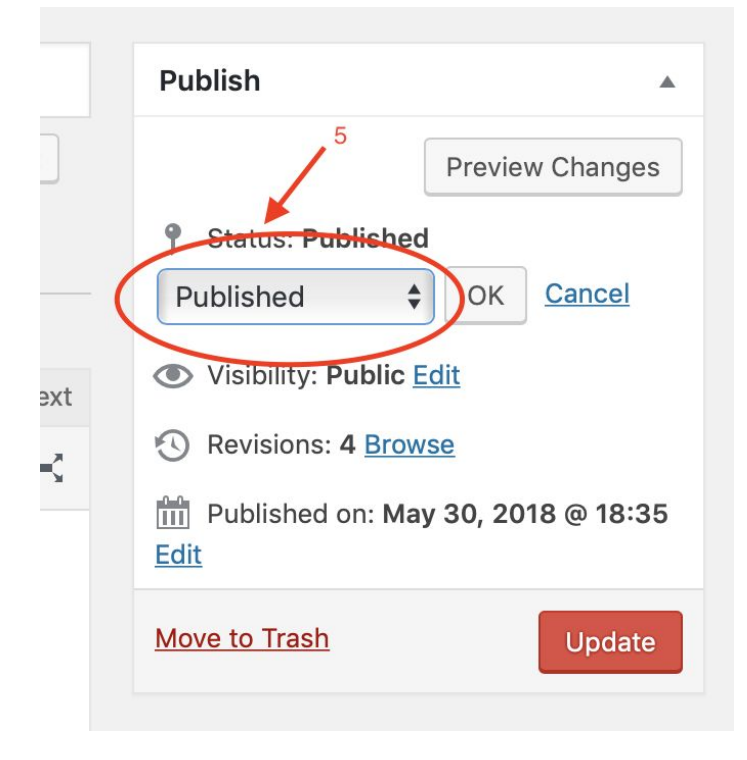

• Click "OK" button after clicking new status (6)

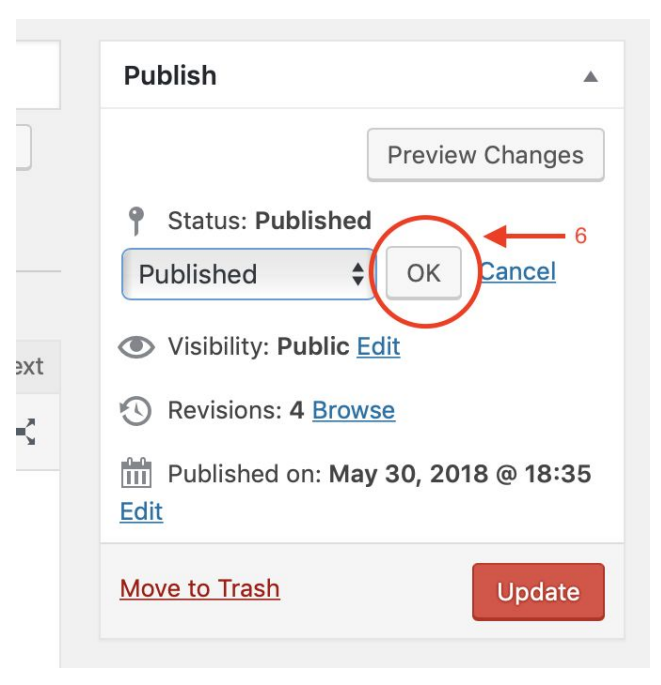

Figure 5

• Click "Update" button (7)

|      | Publish 🔺                                                                                                    |  |
|------|----------------------------------------------------------------------------------------------------|--|
| Edit | Preview Changes                                                                                                    |  |
|      | <ul> <li>Status: Published</li> <li>Published</li> <li>OK Cancel</li> </ul>                                                        |  |
| Text | <ul> <li>Visibility: Public Edit</li> <li>Revisions: 4 Browse</li> <li>Published on: May 30, 2018 @ 18:35</li> <li>Edit</li> </ul> |  |
|      | Move to Trash                                                                                                    |  |

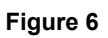

The page has now been published and is public once the update button is clicked. Refer back to these instructions for guidance on changing WordPress page statuses in the future.

| Figure Number | Alt Text Title                    | Alt Text                                                                              |
|---------------|-----------------------------------|---------------------------------------------------------------------------------------|
| Figure 1      | Clicking on the "Pages" tab       | The left side of the main<br>dashboard is shown, with the<br>"Pages" tab highlighted. |
| Figure 2      | Clicking on "Edit"                | The selected page menu is shown, with the "Edit" button highlighted.                  |
| Figure 3      | Clicking the "Save Draft" button. | The "Publish" menu is shown,<br>with the "Save Draft" button<br>highlighted.          |
| Figure 4      | Clicking new status               | The "Publish" menu is shown,<br>with the status dropdown<br>menu highlighted.         |
| Figure 5      | Clicking "OK" button              | The "Publish" menu is shown,<br>with the "OK" button<br>highlighted.                  |
| Figure 6      | Clicking "Update" Button          | The "Update" button under<br>the "Publish" menu is<br>highlighted.                    |